#### Registration Process

- Step 1: Visit <u>https://insync.hp.co.in/home</u> for HPPL Vendor Portal.
- Step 2: Click on 'Register here' for new vendor registration.

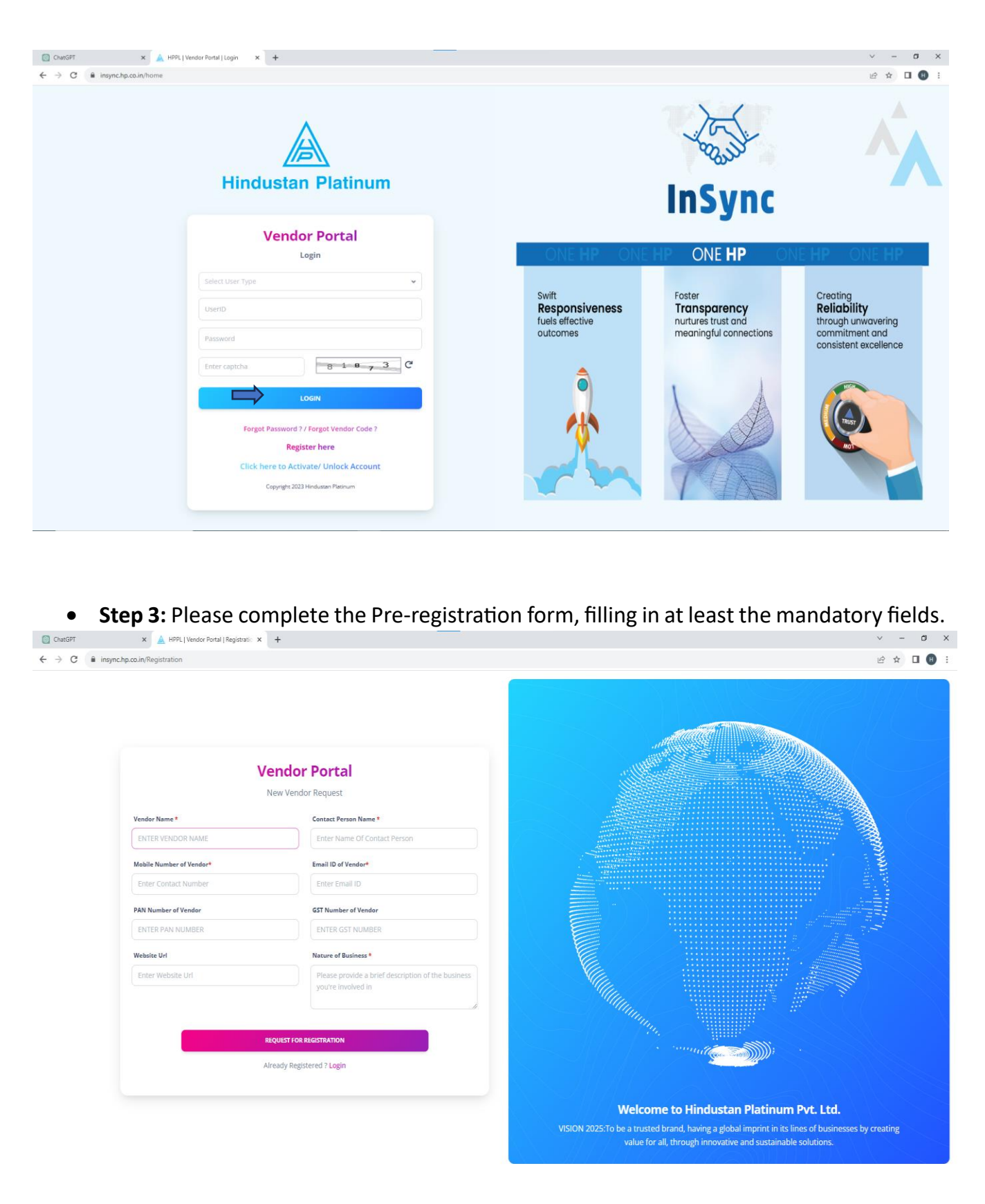

• **Step 4:** Click on 'Request for Registration' to obtain an OTP. The OTP is only valid for 5 minutes and will be sent to your email address provided in the Pre-registration form.

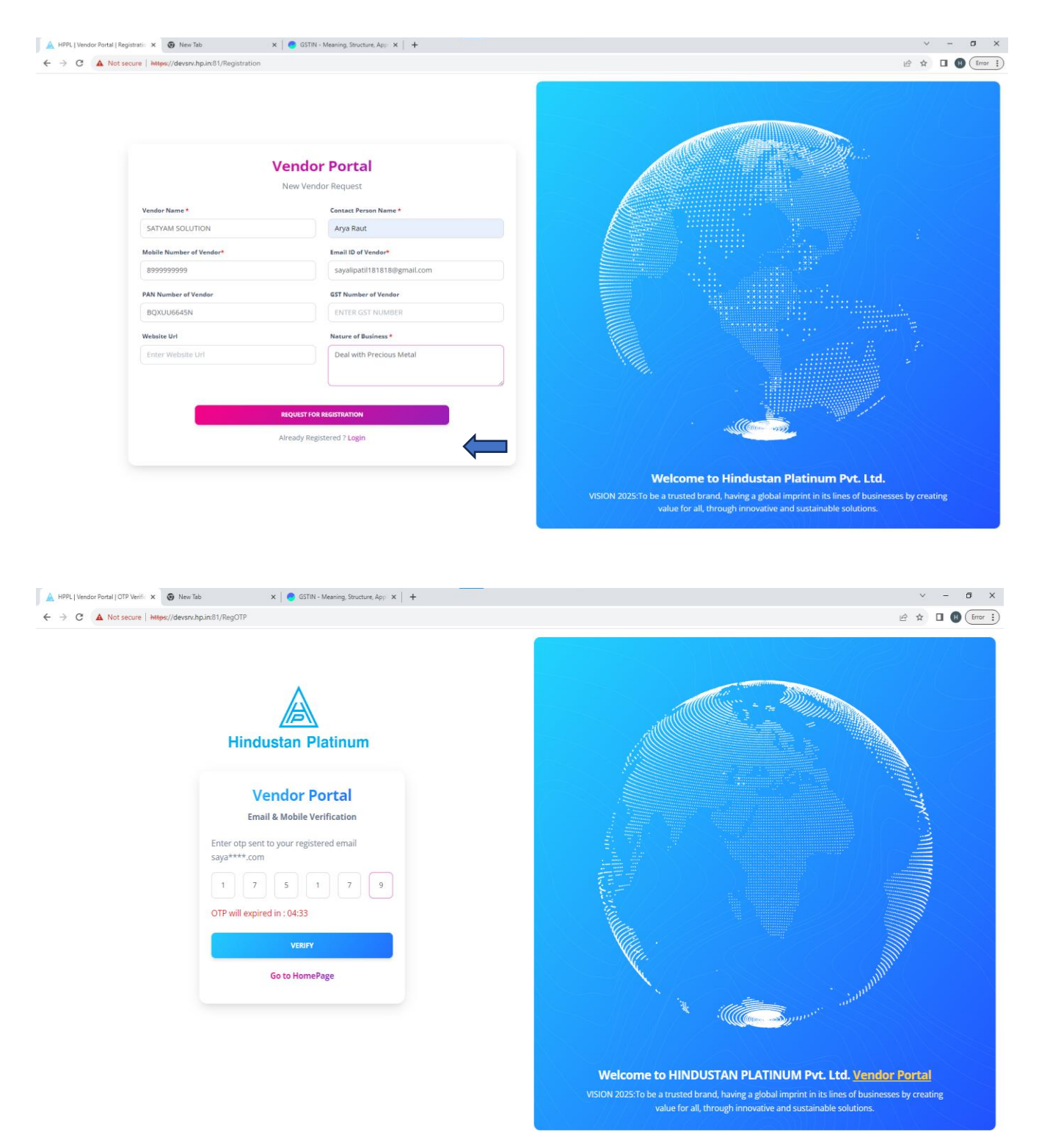

• **Step 5:** Once buyer approves your request, you will receive a registration link with temporary password on your registered email address, then you can proceed with the further Registration Process.

- **>** Login Process:
  - **Step 1:** Please visit the link provided in the Email and login with either of below options:
    - i. Registered PAN number and password (provided in email)
    - ii. Registered email address, mobile and password (provided in email)

| ← → C 🔒 insync.hp.co.in/Newvendorlo | igin                                                            | 金 ☆ 🗖 0                                                                                                    |
|-------------------------------------|-----------------------------------------------------------------|----------------------------------------------------------------------------------------------------|
|                                     | Hindustan Platinum                                              |                                                                                                    |
|                                     | Vendor Portal<br>New Vendor Login                               |                                                                                                    |
|                                     | PAN NUMBER                                                      |                                                                                                    |
|                                     | or<br>Enter Registered Email ID                                 |                                                                                                    |
|                                     | Enter Registered Mobile Number Enter Password provided in Email |                                                                                                    |
|                                     | LOGIN                                                           |                                                                                                    |
|                                     | Back to Homepage                                                |                                                                                                    |
|                                     |                                                                 | Welcome to Hindustan Platinum Pvt. Ltd.<br>VISION 2025:To be a trusted brand, having a global imprint in its lines of businesses by creating<br>value for all, through innovative and sustainable solutions. |
| P Type here to search               |                                                                 | 💭 27°C Partly sunny 🔿 🖽 4, ENG 👷 2006                                                                                                    |

• **Step 2:** Complete the information in the General tab, and if you have a logo, upload it. Then, click the 'SAVE & NEXT' button.

|                     | General |                                            |                            |                   |             |  |
|---------------------|---------|--------------------------------------------|----------------------------|-------------------|-------------|--|
| General             |         |                                            |                            |                   |             |  |
| Name of Vendor *    |         | Name of Director/Owner *                   |                            | Supplier *        |             |  |
| Enter Name of Vende |         | Enter Directors Name                       |                            | Select            |             |  |
| Address *           |         | Address 2 *                                |                            | Post Code         |             |  |
| Enter Address       |         | Enter Address 2                            |                            | Enter Postal Code |             |  |
| Country *           |         | State *                                    | "                          | City *            |             |  |
| Select              |         | Enter State Name                           |                            | Enter City        |             |  |
| Vendor Type *       |         | Logo Upload                                |                            | -                 |             |  |
| Import              |         | ♥ Choose File No file chosen               |                            | 5                 |             |  |
|                     |         | Only images and PDFs are allowed, with a m | naximum file size of 3 MB. |                   |             |  |
|                     |         |                                            |                            |                   | _           |  |
|                     |         |                                            |                            |                   | SAVE & NEXT |  |
|                     |         |                                            |                            |                   |             |  |

• **Step 4:** Similarly, fill in all the mandatory fields in the Communication tab and then save the information.

| or Registration              |                              |                                   | U La                              | og Out |
|------------------------------|------------------------------|-----------------------------------|-----------------------------------|--------|
|                              |                              |                                   |                                   |        |
|                              |                              |                                   |                                   |        |
|                              |                              |                                   |                                   |        |
| Gen                          | eral Communication           |                                   |                                   |        |
|                              |                              |                                   |                                   |        |
| Communication                |                              |                                   |                                   |        |
|                              |                              |                                   |                                   |        |
|                              | VENDOR C                     | DMMUNICATION DETAILS              |                                   |        |
| Email ID of Vendor *         | Mobile No. of Vendor *       | Alternate Mobile No. of Vendor    | LandLine No. of Vendor            |        |
| Enter Email address          | Enter Mobile No.             | Enter Alternate Mobile No.        | Enter LandLine No.                |        |
| Owner's Date of Birth        | Owner's Date of Anniversary  | Date of Incorporation             | Website URL/Link                  |        |
| Enter Date of Birth          | Enter Date of Anniversary    | Enter Date of Incorporation       | Enter Home page URL               |        |
|                              |                              |                                   |                                   |        |
|                              | CONTA                        | ACT PERSON DETAILS                |                                   |        |
| Name of Contact Person *     | Email ID of Contact Person * | Mobile Number of Contact Person * | LandLine Number of Contact Person |        |
| Enter Name of contact person | contact person's Email ID    | Mobile Number of contact person   | LandLine Number of contact person |        |
|                              | soci                         | IAL MEDIA DETAILS                 |                                   |        |
| J Twitter                    | G Facebook                   | Instagram                         | in linkedIn                       |        |
| Enter Twitter link           | Enter Facebook link          | Enter Instagram link              | Enter linkedin link               |        |
|                              |                              |                                   |                                   |        |

• **Step 5:** In Bank Details tab, you can add multiple bank accounts and set one as the primary account for payment transactions.

|                             | General                                   | Communication                           |                  | Bank Details       |       |                                |   |  |
|-----------------------------|-------------------------------------------|-----------------------------------------|------------------|--------------------|-------|--------------------------------|---|--|
| Barda B                     |                                           | - 43                                    |                  |                    |       |                                |   |  |
| Bank D                      | etalls (Add New Bank Accou                | nt)                                     |                  |                    |       |                                |   |  |
| Enter Bar                   | k Account No.                             | Confirm Bank Account No. *              |                  |                    |       | Eank Name*                     |   |  |
|                             |                                           |                                         |                  |                    |       |                                |   |  |
| Address                     |                                           | City                                    |                  | Post Code          |       | Country Region Code (IN/US/UK) |   |  |
|                             | k address                                 | Enter city                              |                  | Enter postal code  |       | E.g. IN/ US                    |   |  |
| Contact                     | 10                                        | Currency Code                           |                  | Phone No.          |       | Email Address                  |   |  |
| Enter Cor                   | tact                                      | Select                                  |                  | Enter Phone Number |       | Enter Email address            |   |  |
|                             | li li                                     |                                         |                  |                    |       |                                |   |  |
| Bank Branc                  | Code                                      | MICR Code                               |                  | SWIFT Code         |       | IBAN                           |   |  |
| Enter Bar                   | k Branch Code                             | Enter MICR Code                         | Enter SWIFT Code |                    |       | Enter IBAN                     |   |  |
| Cancelled C                 | neque *                                   |                                         |                  |                    |       |                                |   |  |
| Choose F                    | le No file chosen                         |                                         |                  |                    |       |                                |   |  |
| Only images<br>size of 3 MB | and PDFs are allowed, with a maximum file |                                         |                  |                    |       |                                |   |  |
|                             |                                           |                                         |                  |                    |       |                                |   |  |
| PREV                        |                                           |                                         |                  |                    |       | SAVE NEXT                      |   |  |
|                             |                                           |                                         |                  |                    |       |                                |   |  |
| Set Prin                    | nary Bank Account *                       |                                         |                  |                    |       |                                |   |  |
|                             | BANK NAME ACCOUNT                         | IT NO.                                  |                  | IFSC BRANCH        | EDIT/ | VVIEW Primary Account          |   |  |
| 1                           | Bank Of Baroda 88888                      | 888888888888888888888888888888888888888 | BAR              | BOFORTUN           |       |                                |   |  |
|                             |                                           |                                         |                  |                    |       |                                |   |  |
|                             |                                           |                                         |                  |                    |       |                                | _ |  |

• **Step 6:** Complete the mandatory fields in the Tax Details section, and then submit the form.

| HPPL   Vendor Portal   Regis | tratio × +<br>ure   https://devsrv.hp.in:81/vendorRegistratio | n                |                 |                 |                                              |                          | - □<br>18 ☆ □ 19 (Erre |
|------------------------------|---------------------------------------------------------------|------------------|-----------------|-----------------|----------------------------------------------|--------------------------|------------------------|
|                              |                                                               | •                |                 |                 |                                              |                          |                        |
|                              | G                                                             | eneral           | Communication   | E               | Bank Details                                 | Tax Details              |                        |
|                              |                                                               |                  |                 |                 |                                              |                          |                        |
|                              | TAX INFO                                                      |                  |                 |                 |                                              |                          |                        |
|                              |                                                               | TIN No           | PAN No.         |                 | PAN File                                     |                          |                        |
|                              | Tax Liable                                                    | Enter TIN Number | ENTER           | PAN NUMBER      | Choose File No file chose                    | en                       |                        |
|                              |                                                               |                  |                 |                 | Only images and PDFs are allow size of 3 MB. | ved, with a maximum file |                        |
|                              |                                                               |                  |                 |                 |                                              |                          |                        |
|                              | SSI INFO                                                      |                  |                 |                 |                                              |                          |                        |
|                              | SSI VALIDATY DATE                                             |                  | SSI Transporter |                 |                                              |                          |                        |
|                              | Select date                                                   |                  | SSI Transporter |                 |                                              |                          |                        |
|                              |                                                               |                  |                 |                 |                                              |                          |                        |
|                              | GST INFO                                                      |                  |                 |                 |                                              |                          |                        |
|                              |                                                               |                  |                 |                 |                                              |                          |                        |
|                              | ENTER GST NUMBER                                              | Select           | угтуре          | Choose File     | No file chosen                               |                          |                        |
|                              |                                                               |                  |                 | Only images and | I PDFs are allowed, with a maximum           | n file                   |                        |
|                              |                                                               |                  |                 | 3120 01 3 1110. |                                              |                          |                        |
|                              | MSMED INFO                                                    |                  |                 |                 |                                              |                          |                        |
|                              |                                                               | MENED O          |                 |                 |                                              |                          |                        |
|                              | Please enter MSMED Registration No.                           | 5. Select        | Sistration type | Choose File     | No file chosen                               |                          |                        |
|                              |                                                               |                  |                 | Only images and | I PDFs are allowed, with a maximum           | n file                   |                        |
|                              |                                                               |                  |                 | size of 3 MB.   |                                              |                          |                        |

• **Step 7:** After successful submission, you will be redirected to the dashboard, where you can send the form for approval for further process.

| tered Vendor Dashboard X +       |                                 |                       |                      |         |            |                   | ~                            | - 0                    |
|----------------------------------|---------------------------------|-----------------------|----------------------|---------|------------|-------------------|------------------------------|------------------------|
| C A Not secure   https://dev     | srv.hp.in:81/NewVendorDashboard |                       |                      |         |            |                   | 12 \$                        | •                      |
|                                  |                                 |                       |                      |         |            |                   | 100000                       |                        |
|                                  |                                 |                       |                      |         |            |                   |                              |                        |
|                                  |                                 |                       |                      |         |            |                   |                              |                        |
|                                  |                                 |                       |                      |         |            |                   |                              |                        |
|                                  |                                 |                       |                      |         |            |                   |                              |                        |
|                                  |                                 |                       |                      |         |            |                   |                              |                        |
|                                  |                                 |                       |                      |         | 1.000      |                   |                              |                        |
| 0                                |                                 |                       |                      |         |            |                   | () Legout                    |                        |
|                                  |                                 |                       |                      |         |            |                   |                              |                        |
|                                  |                                 |                       |                      |         |            |                   |                              |                        |
|                                  |                                 |                       |                      |         |            |                   |                              |                        |
|                                  |                                 |                       |                      |         |            |                   |                              |                        |
| ECTOR/OWNER DETAILS              | CONTACT PERSON NAME             | CONTACT PERSON MOBILE | CONTACT PERSON EMAIL | PAN GST | VIEW/ EDIT | ACTION            | REMARK                       | STATUS                 |
| Brett Lee                        |                                 |                       |                      |         |            |                   |                              |                        |
| sayali.raut@hp.co.in             | Q                               | 6562423232            | saaa@gmail.com       |         |            | SENT FOR APPROVAL |                              |                        |
|                                  |                                 |                       |                      |         |            |                   |                              |                        |
|                                  |                                 |                       |                      |         |            |                   |                              |                        |
|                                  |                                 |                       |                      |         |            |                   |                              |                        |
|                                  |                                 |                       |                      |         |            |                   |                              |                        |
|                                  |                                 |                       |                      |         |            |                   |                              |                        |
|                                  |                                 |                       |                      |         |            |                   |                              |                        |
|                                  |                                 |                       |                      |         |            |                   |                              |                        |
|                                  |                                 |                       |                      |         |            |                   |                              |                        |
|                                  |                                 |                       |                      |         |            |                   |                              |                        |
|                                  |                                 |                       |                      |         |            |                   |                              |                        |
|                                  |                                 |                       |                      |         |            |                   |                              |                        |
| <sup>9</sup> Type here to search | # 👂 🖬 💼 🤹                       | ol 📲 🧿 📲 🗶 💆          | ( <u>4</u> <u>*</u>  |         |            | 🛃 29°C Mostly c   | loudy ∧ 貯 d <mark>x</mark> E | NG 15:22<br>25/09/2023 |
| Type here to search              | H 👂 🖩 💼 🤹                       | <u>a z z z z z z</u>  | ( <u>4</u> <u>*</u>  |         |            | A 29°C Mostly c   | loudy 스 및 d <mark>x</mark> E | NG 15-22<br>25/09/2023 |

- > You can see the status of your request if it is Approved or Rejected by purchaser.
- ➢ if approved:
  - You will receive an email notification containing your vendor code and other credentials.
  - You should use these credentials for a one-time login, and then you must change the password for future use.
- ➢ If Rejected:
  - You will receive an email notification about status of your request.
- > Forgot Password:
  - Step 1: If you've forgotten your password, you can reset it by clicking on the "Forgot Password" option. Similarly, if you've forgotten your vendor code, you can retrieve it by following the suggested process.

| Registration Form Process x ▲ HPPL   Vendor Portal   Login x +                                                                          |                                                                                                    | v – a :                                                                      |
|----------------------------------------------------------------------------------------------------|----------------------------------------------------------------------------------------------------|------------------------------------------------------------------------------|
| C ■ insynchp.coin/home Hindustan Platinum                                                                                               | - The second                                                                                               |                                                                              |
| Vendor Portal<br>Login<br>Vendor 🗸                                                                                                    | ONE HP ONE HP ONE HP ONE                                                                                   | HP ONE HP                                                                    |
| V00022                                                                                                    | Responsiveness<br>fuels effective<br>outcomes Transparency<br>nurtures trust and<br>meaningful connections | Reliability<br>through unwavering<br>commitment and<br>consistent excellence |
| Forgot Password 7 / Forgot Vendor Code ?<br>Register here<br>Click here to Activate/ Unlock Account<br>Copyright 2023 Hindussin Platnum |                                                                                                    |                                                                              |
| 📫 🔎 Type here to search 🛛 🖄 🛱 🔹 📾 💼 🍓 💽 💷 🌀 🔊 🕅 🔀                                                                                       | Sconstruction on                                                                                           | h Ban ∧ 12 <b>4,</b> ENG 10:39 E                                             |

• **Step 2:** Below shown image is the forget password screen, by filling all the mandatory details you can reset your password and the verification will happen through OTP via registered email and mobile number or using registered PAN number.

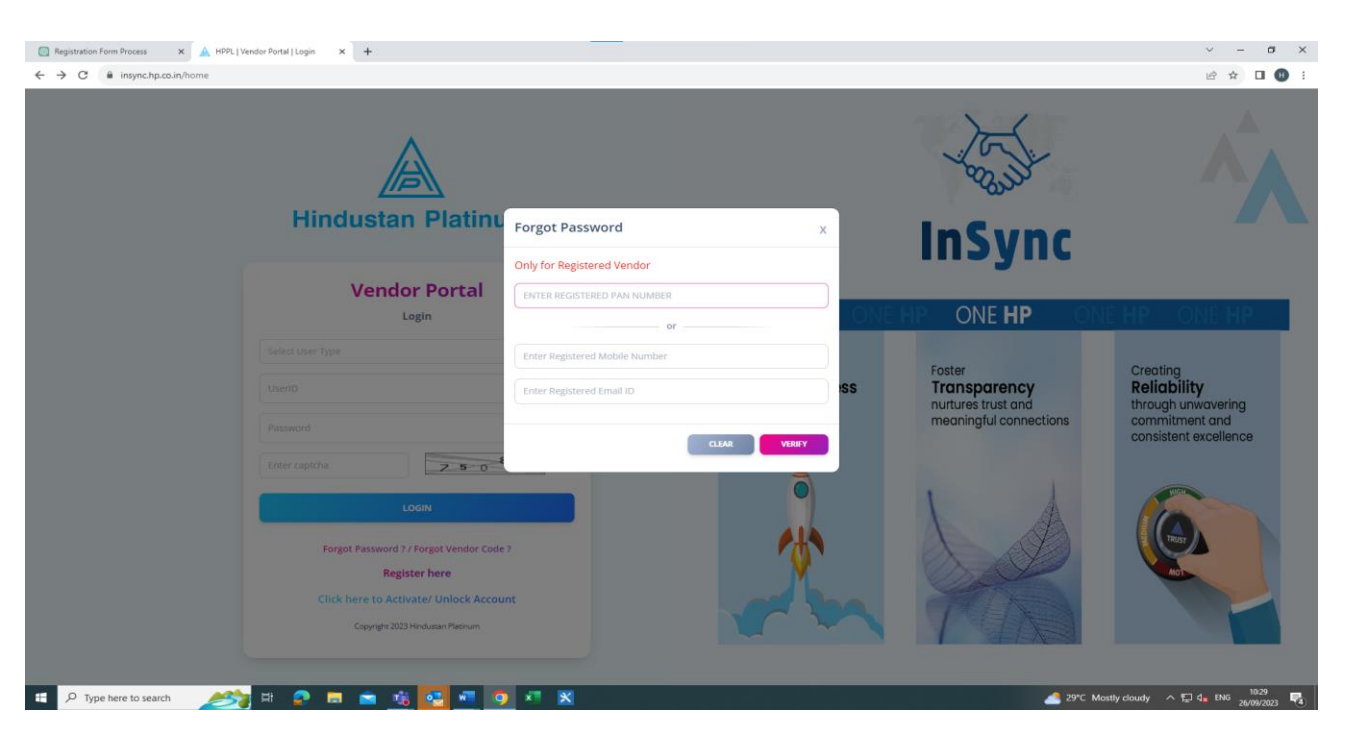

#### > Forgot Vendor Code:

• **Step 1:** On the "**Forget Vendor Code**" screen, if you have forgotten your vendor code, you can enter the required information. After successful verification, the vendor code will be sent to you via email.

| 🔯 Registration Form Process 🗙 🛕 HPPL   Vendor Portal   Login 🗙 🕂                                                                          |                                                                        |                                                                               | ~ - Ø X                                                                                  |
|----------------------------------------------------------------------------------------------------|------------------------------------------------------------------------|-------------------------------------------------------------------------------|------------------------------------------------------------------------------------------|
| ← → C â insync.hp.co.in/home                                                                                                    |                                                                        |                                                                               | 🖻 🖈 🔲 📵 🗄                                                                                |
|                                                                                                    |                                                                        | 25-11                                                                         |                                                                                          |
| Hindustan Platinu                                                                                                    | Forgot Vendor Code x                                                   | InSunc                                                                        |                                                                                          |
| Vendor Portal                                                                                                    | Only for Registered Vendor                                             | msync                                                                         |                                                                                          |
| Login                                                                                                    |                                                                        | NE HP ONE HP ONE                                                              | HP ONE HP                                                                                |
| Select User Type<br>UserID<br>Password<br>Enter captha                                                                                    | or Enter Registered Mobile Number Enter Registered Email ID CLAR VIEWY | Foster<br><b>Transparency</b><br>nurtures trust and<br>meaningful connections | Creating<br>Reliability<br>through unwavering<br>commitment and<br>consistent excellence |
| LOGIN<br>Fargot Password ? / Forgot Vendor Code<br>Register here<br>Click here to Activate/ Unlock Accou<br>Copyrght 2023 Hedward Plannum | 7<br>nt                                                                |                                                                               |                                                                                          |

Unlock Account in case of multiple times wrong Password:

• Use this link to activate your account if it has been deactivated or locked. By filling in the required fields, you can unlock your account by following the provided process.

| 💿 Registration Form Process 🗙 🛕 HPPL   Vendor Portal   Login X 🕂 |                                |                          | ~ - Ø ×        |
|------------------------------------------------------------------|--------------------------------|--------------------------|----------------|
| ← → C                                                            |                                |                          | id ☆ 🖬 🖶 :     |
|                                                                  |                                | 15                       |                |
| Hindustan Pla                                                    | Activate/ Unlock Account x     | InCune                   |                |
| Vendor Po                                                        | Only for Registered Vendor     | Insync                   |                |
| Login                                                            |                                | ONE <b>HP ONE HP</b> ONE | HP ONE HP      |
| Select User Type                                                 | ENTER VENDOR CODE              | Foster                   | Creating       |
| UserID                                                           | orss                           | Transparency             | Reliability    |
| Password                                                         | Enter Registered Mobile Number | meaningful connections   | commitment and |
| Enter captcha                                                    | 5 0                            |                          |                |
| LOGIN                                                            | CLEAR VERIFY                   |                          | HIGH           |
| Forgot Password 2 / Forgot V<br>Register here                    | ndor Code ?                    |                          | NOT            |
| Click here to Activate/ Uni                                      | Include Account                |                          |                |
|                                                                  |                                |                          |                |

- Activate Account of Existing Vendor:
  - If you are currently an established vendor with Hindustan Platinum Pvt. Ltd., we kindly request that you proceed to activate your account here with OTP verification.

| Image: Registration Form Process     ×     ▲     HPPL I       ←     →     C     Image: Insync.hp.co.in/home | Vendor Portal   Login × +              |                                |                        | ✓ - Ø × Ø ★ □ ● :    |
|----------------------------------------------------------------------------------------------------|----------------------------------------|--------------------------------|------------------------|----------------------|
|                                                                                                    |                                        |                                | 15-13-                 |                      |
|                                                                                                    | Hindustan Platinu                      | Activate/ Unlock Account       | × InSvnc               |                      |
|                                                                                                    | Vendor Portal                          | Only for Registered Vendor     | <b>,</b>               |                      |
|                                                                                                    | Login                                  | or                             | ONE HP ONE HP          | ONE HP ONE HP        |
|                                                                                                    |                                        | ENTER VENDOR CODE              | Fonter                 | Creating             |
|                                                                                                    |                                        | or                             | ss Transparency        | Reliability          |
|                                                                                                    |                                        | Enter Registered Mobile Number | meaningful connections | commitment and       |
|                                                                                                    | Enter captcha                          | Enter Registered Email ID      |                        | Consident excellence |
|                                                                                                    | LOGIN                                  | CLEAR VERIFY                   |                        |                      |
|                                                                                                    | Forgot Password 7 / Forgot Vendor Code | •7                             |                        | TRUST                |
|                                                                                                    | Register here                          |                                | OLC -                  | Mot Mot              |
|                                                                                                    | Copyright 2023 Hindustan Platinum      |                                |                        |                      |
|                                                                                                    |                                        |                                |                        |                      |

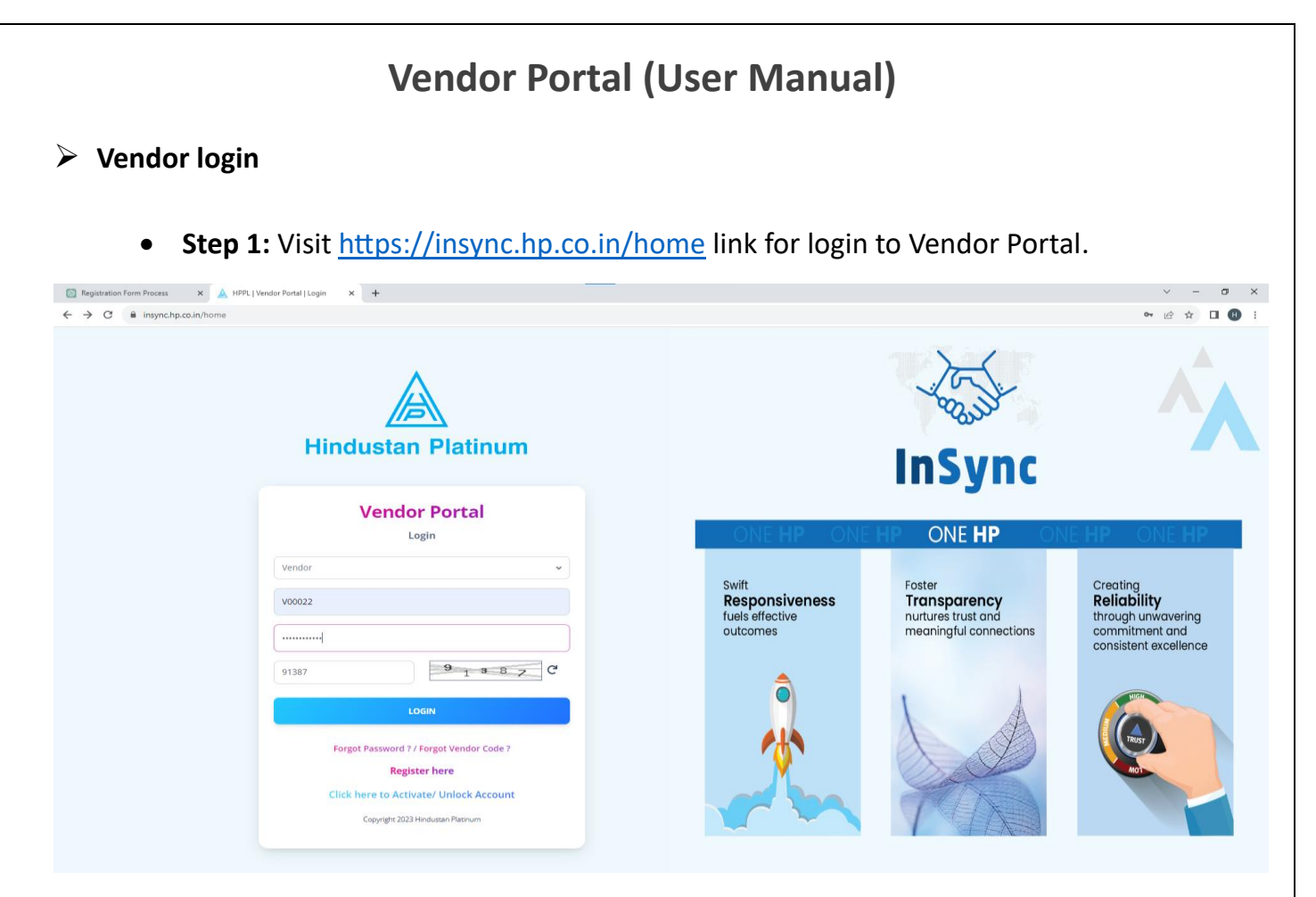

- Step 2: After successfully login user will be redirected to Dashboard.
- **Step 3:** Below is the image of vendor dashboard, it contains vendor's recent Order Details, Important Documents, Open PO's, KYC status etc.

| Insync.np.co.in/ven | dorDashboard  |                                                 |                                        |                   |           |        |                               |                   |                        |
|---------------------|---------------|-------------------------------------------------|----------------------------------------|-------------------|-----------|--------|-------------------------------|-------------------|------------------------|
| Hindustan Platinum  | er            | A. R. ENGINEERIN<br>Shop No.4, Kunal II, Plot N | <b>G (V00022)</b><br>o.206/207, Sector | 21, N Navi Mumbai |           |        |                               |                   | 😃 Log Out 🛛 🌣 Profi    |
| Dashboard           | Next Week Du  |                                                 |                                        | Open Orders       |           |        | Investment Descenter          |                   |                        |
| Masters ~           | 0             | u                                               | 5                                      | 20                |           |        |                               |                   | $\frown$               |
| Transactions ~      |               |                                                 |                                        |                   |           |        |                               |                   |                        |
| History             | Dispatch Over | Due                                             | 0                                      | Closed PO's       |           |        |                               |                   |                        |
|                     |               |                                                 | _                                      |                   |           | _      |                               |                   |                        |
| New Product Info    |               |                                                 |                                        |                   |           |        | Compliance                    | Certificates      | КҮС                    |
| Reports ~           | Order De      | tails                                           |                                        |                   |           |        |                               |                   |                        |
|                     | Show 5 🗸 e    | ntries                                          |                                        |                   | Search:   |        |                               |                   |                        |
|                     | Sr No.        | Order No.                                       | Order Date                             | Due Date          | Amount 🕴  | View 🔶 |                               | (199)             |                        |
|                     | 1             | PO/2223-04526                                   | 14-02-2023                             | 28-03-2023        | ₹42497    | DF PDF | Responsible Sourcing Policies | Terms of Purchase | Non-Disclosure Agreeme |
|                     | 2             | PO/2223-04598                                   | 20-02-2023                             | 09-04-2023        | ₹76822.54 | DF PDF |                               |                   |                        |
|                     | 3             | PO/2223-04635                                   | 22-02-2023                             | 10-03-2023        | ₹3047     | PDF    |                               |                   |                        |
|                     | 4             | PO/2223-04651                                   | 23-02-2023                             | 02-03-2023        | ₹151984   | DF     | Your KYC Status               |                   |                        |
|                     | 5             | PO/2223-04927                                   | 22-03-2023                             | 29-03-2023        | ₹83426    | DDF    |                               |                   |                        |
|                     |               |                                                 |                                        |                   |           |        | Com                           | plete 🔽 In        | complete               |

Fig. Vendor Dashboard

| C 🔒 insync.hp.co.in/Vendo | rDashboard    |                                 |                                     |                                 |                                                    |                 |     |         |               |        | 1       | 8 \$  |          |
|---------------------------|---------------|---------------------------------|-------------------------------------|---------------------------------|----------------------------------------------------|-----------------|-----|---------|---------------|--------|---------|-------|----------|
| Hindustan Platinum        |               | A. R. ENGIN<br>Shop No.4, Kunal | EERING (VOOC<br>II, Plot No.206/207 | <b>)22)</b><br>, Sector-21, N N | avi Mumbai                                         |                 |     |         |               |        | (U Log  | Out 🕯 | 🗘 Profil |
| Dathboard                 | 5             | PO/2223-049                     | 22-03-                              | 2023 2                          | 9-03-2023 ₹83426 DF                                |                 |     |         |               |        |         |       |          |
| Dashiboard                | Showing 1 to  | 5 of 10 entries                 |                                     |                                 | (12)                                               |                 |     | Complet | te            | Incom  | plete   |       |          |
| Masters *                 |               |                                 |                                     |                                 |                                                    |                 |     |         |               |        |         |       |          |
| Transactions v            |               |                                 |                                     |                                 |                                                    |                 |     |         |               |        |         |       |          |
| History ~                 | Open PO       | 's                              |                                     |                                 |                                                    |                 |     |         |               |        |         |       |          |
| New Product Info          | Show 5 🗸      | entries                         |                                     |                                 |                                                    |                 |     |         |               |        | Search: |       |          |
| Reports                   | Sr. No.       | Document No.                    | Order Date                          | Type/ No.                       | Description                                        | Unit Of Measure | Qty | Rate 🔅  | Line Discount | Amount | GST(%)  | Tota  | il Amour |
|                           | <b>0</b> 1    | PFA/2223-00177                  | 10-03-2023                          | Fixed_Asset:<br>FA230435        | PUMP AODD 1IN IR MAKE PP BODY                      | NOS             | 2   | 70700   | 0 (0%)        | 141400 | 18.00   | ₹     | 166852   |
|                           | <b>0</b> 2    | PO/2223-02663                   | 11-10-2022                          | Item:<br>SP16226                | CENTRE BODY P.N-95667 (AOD IR PD-20P)              | NOS             | 2   | 37740   | 3774 (5%)     | 71706  | 18.00   | 2     | 84614    |
|                           | <b>0</b> 3    | PO/2223-02898                   | 27-10-2022                          | Item:<br>SP00900                | U CUP-PART NO Y240-9 NITRILE-PD15 P FPS PAA SPARES | NOS             | 6   | 3635    | 0 (0%)        | 21810  | 18.00   | 2     | 25736    |
|                           | <b>0</b> 4    | PO/2223-03223                   | 17-11-2022                          | Item:<br>SP03255                | OUTLET MANIFOLD 1 IN I.NO61-P.NO. 96199 POLYPROPYL | NOS             | 2   | 15036   | 0 (0%)        | 30072  | 18.00   | 2     | 35484    |
|                           | <b>9</b> 5    | PO/2223-03537                   | 06-12-2022                          | Item:<br>SP13916                | O-RING (Y325-350) MODEL NO-PD20P-FPS               | NOS             | в   | 1500    | 600 (5%)      | 11400  | 18.00   | 2     | 13452    |
|                           | Showing 1 to  | 5 of 20 entries                 |                                     |                                 |                                                    |                 |     |         |               |        |         | 3     |          |
|                           | stioning 1 to | J OF 20 CHUICS                  |                                     |                                 |                                                    |                 |     |         |               |        |         |       |          |
|                           |               |                                 |                                     |                                 |                                                    |                 |     |         |               |        |         |       |          |
|                           | 5 2022 D      |                                 | the Blackson                        |                                 |                                                    |                 |     |         |               |        |         |       |          |

Fig. Vendor Dashboard

Challan Information Update:

- Step 1: For challan information update go to the links in menu bar as shown below.
   Transactions -> Dispatch Info -> Update Challan Info
- **Step 6:** Below is the page where you can enter/ modify the challan details for your Open Po's. Click yellow button to update challan information.

| Hindustan Platinum | = /     | Update Challan<br>Transactions / Dispatch | Info / Update Challan Info |                   |                |         | 🙂 Log Out 🍄 Pri   |
|--------------------|---------|-------------------------------------------|----------------------------|-------------------|----------------|---------|-------------------|
| Dashboard          |         |                                           |                            |                   |                |         |                   |
| Masters ~          | Ope     | en Orders                                 |                            |                   |                |         |                   |
| Transactions ~     | Show    | 5 🗸 entries                               |                            |                   |                |         | Search:           |
| i History ~        |         | Sr. No.                                   | Update Challan             | View Line Details | Document No.   | Order D | Date Total Amount |
| New Product Info   |         | 1                                         | 0                          |                   | PFA/2223-00177 | 10-03-2 | 2023 ₹166852      |
| Reports v          |         | 2                                         | 0                          | 0                 | PO/2223-02663  | 11-10-2 | 2022 ₹84614       |
|                    |         | 3                                         | 0                          | 0                 | PO/2223-02898  | 27-10-2 | 2022 ₹25736       |
|                    |         | 4                                         | 0                          | 0                 | PO/2223-03223  | 17-11-2 | 2022 ₹35484       |
|                    |         | 5                                         | 0                          | 0                 | PO/2223-03537  | 06-12-2 | 2022 ₹37646.8     |
|                    | Showing | g 1 to 5 of 15 entries                    |                            |                   |                |         | < 1 2 3           |
|                    |         |                                           |                            |                   |                |         |                   |
|                    |         | UPLOAD OTHER CHALLAN                      |                            |                   |                |         |                   |

Fig. Update challan Info

• **Step 7:** This screen allows you to update the chalan details for a specific PO at once, and you also have the option to upload the chalan copy along with the details.

| 🔯 Registration Form Process 🛛 🗙 Challan Info   Vendor Portal   HPF 🗙 🕂 |                                              |                                |               |                                          |                      |            | ~ - 0 ×             |
|------------------------------------------------------------------------|----------------------------------------------|--------------------------------|---------------|------------------------------------------|----------------------|------------|---------------------|
| ← → C ▲ Not secure   https://devsrv.hp.in:81/ChallanInfo               |                                              |                                |               |                                          |                      |            | 🖻 🖈 🔲 🕕 🗄           |
| Hindustan Platinum                                                     | Update Challan<br>Purchase Order No.:        | Info<br>PFA/2223-00177         |               |                                          | х                    |            | 🕑 Log Out 🂠 Profile |
| Dochand                                                                | Challan No.                                  |                                |               | Challan Date                             |                      |            |                     |
| Dasilbuaru                                                             | ENTER CHALLAN NO.                            |                                |               | Enter Challan Date                       |                      |            |                     |
| Masters     Open Orders                                                |                                              |                                | OF            | ۲. – – – – – – – – – – – – – – – – – – – | -                    |            |                     |
| Transactions Show 5 ventries                                           | Invoice No.                                  |                                |               | Invoice Date                             |                      |            | Search:             |
| History Y Sr. No.                                                      | ENTER INVOICE NO.                            |                                |               | Enter Invoice Date                       |                      | Order Date | Total Amount        |
| New Product Info                                                       | Vehicle No.                                  |                                |               | Shipping Agent Select                    | •                    | 10-03-2023 | ₹166852             |
| a Reports Y 2                                                          | Upload Challan copy                          |                                |               |                                          |                      | 11-10-2022 | ₹84614              |
| 3                                                                      | Choose File No file<br>Note: Either Upload C | chosen<br>Challan copy or ente | er Challan Qi | uantity along with Challan de            | tails.               | 27-10-2022 | ₹25736              |
| 4                                                                      | NEW CHALLAN                                  |                                |               | CURANT                                   | SAVE DRAFT           | 17-11-2022 | ₹35484              |
| 5                                                                      |                                              |                                |               | SOMIT                                    | JALLDINGT            | 06-12-2022 | ₹37646.8            |
| Showing 1 to 5 of 15 entries                                           | View Details                                 | Status Challar                 | n Info No.    | Challan No./ Invoice No.                 | Challan Invoice Date |            |                     |
|                                                                        | 0                                            | Drafted                        | 1             | W123                                     | 14-Sep-2023          |            |                     |
| UPLOAD OTHER CHALLAN                                                   | <b>e</b> 5                                   | Submitted                      | 2             | D01                                      | 20-Sep-2023          |            |                     |
|                                                                        | 4                                            |                                |               |                                          | •                    |            |                     |

• **Step 7:** After filling out all the necessary details for the challan, you have the option to either submit the form immediately for further processing or save it as a draft for submission at a later.

| egistration Form Process 🛛 🗙 CH | hallan Info   Vendor Portal   HPF 🗙 🕂           |                       |                |                       |                               |                      |            | v – Ø          |
|---------------------------------|-------------------------------------------------|-----------------------|----------------|-----------------------|-------------------------------|----------------------|------------|----------------|
| C A Not secure   https://dev    | srv.hp.in:81/ChallanInfo                        |                       |                |                       |                               |                      |            | ic 😒 🗖 🔮       |
|                                 |                                                 | Update Chall          | an Info        |                       |                               | ×                    |            |                |
| Hindustan Platinum              | Update Challan Ir<br>Transactions / Dispatch Ir | Purchase Order N      | lo.: PFA/2223- | 00177                 |                               |                      |            |                |
|                                 |                                                 | Challan No.           |                |                       | Challan Date                  |                      |            |                |
| Dashboard                       |                                                 | A1234                 |                |                       | 26-09-2023                    |                      |            |                |
| Masters ~                       | Open Orders                                     |                       |                | c                     | R                             |                      |            |                |
| 🛍 Transactions 🗸                | Show 5 🗸 entries                                | Invoice No.           |                |                       | Invoice Date                  |                      |            | Search:        |
| 🖬 History 🗸                     | Sr. No.                                         | P 14785               |                |                       | 26-09-2023                    | 4                    | Order Date | Total Amount   |
| New Product Info                | 1                                               | Vehicle No.           |                |                       | Shipping Agent                |                      | 10-03-2023 | ₹166852        |
|                                 |                                                 | MH 46 BE 4196         |                |                       | AIR TRANS                     | ~                    |            |                |
| 🖬 Reports 🗸                     | 2                                               | Upload Challan copy   |                |                       |                               |                      | 11-10-2022 | ₹84614         |
|                                 | 2                                               | Choose File No        | file chosen    |                       |                               |                      | 27.40.2022 | <b>3</b> 26726 |
|                                 | 3                                               | Note: Either Uplo     | ad Challan cor | ov or enter Challan ( | )uantity along with Challan d | letails.             | 27-10-2022 | ₹25736         |
|                                 | 4                                               |                       |                |                       |                               |                      | 17-11-2022 | ₹35484         |
|                                 |                                                 | NEW CHALLAN           |                |                       | SUBMI                         | T SAVE DRAFT         |            |                |
|                                 | 5                                               |                       |                |                       |                               |                      | 06-12-2022 | ₹37646.8       |
|                                 |                                                 | List Of Challans Subm | mitted For PFA | /2223-00177           |                               |                      |            |                |
|                                 | Showing 1 to 5 of 15 entries                    | View Details          | Status         | Challan Info No.      | Challan No./ Invoice No.      | Challan Invoice Date |            |                |
|                                 |                                                 | 0                     | Drafted        | 1                     | W123                          | 14-Sep-2023          |            |                |
|                                 | UPLOAD OTHER CHALLAN                            | 0                     | Submitted      | 2                     | D01                           | 20-Sep-2023          |            |                |
|                                 |                                                 | 1                     |                |                       |                               |                      |            |                |

**Step 8:** Click on the blue eye button to view the line details.

|                    |                                 |                                         |                               |                               |                      | 1.1.1.1.1.1.1.1.1.1.1.1.1.1.1.1.1.1.1.1. |
|--------------------|---------------------------------|-----------------------------------------|-------------------------------|-------------------------------|----------------------|------------------------------------------|
| Hindustan Platinum | Update Challan Info             | Update Challan Info                     |                               |                               |                      | 🕑 Log Out 🏼 🌩 Profi                      |
| Dashboard          |                                 |                                         |                               |                               |                      |                                          |
| Masters ~          | Open Orders                     |                                         |                               |                               |                      |                                          |
| Transactions ~     | Show 5 🗸 entries                |                                         |                               |                               |                      | Search:                                  |
| History ~          | Sr. No.                         | Update Challan                          | 1 View Line De                | tails Document No.            |                      | Order Date                               |
| New Product Info   | 1                               | 0                                       | 0                             | PFA/2223-00177                |                      | 10-03-2023                               |
| Reports v          | Sr. No. Update Shipping Details | Document No. Type/ No.                  | Description                   | Unit Of Measure Qty Rate Line | e Discount Amount GS | T Totel Amount Exp                       |
|                    | n 🥝                             | PFA/2223-00177 Fixed_Asset:<br>FA230435 | PUMP AODD 1IN IR MAKE PP BODY | NOS 2 70700                   | 0 (0%) 141400 18.0   | 00 ₹166852                               |
|                    | 2                               | 0                                       | 0                             | PO/2223-02663                 |                      | 11-10-2022                               |
|                    | 3                               | 0                                       | 0                             | PO/2223-02898                 |                      | 27-10-2022                               |
|                    | 4                               | 0                                       | 0                             | PO/2223-03223                 |                      | 17-11-2022                               |
|                    | 5                               | 0                                       | 0                             | PO/2223-03537                 |                      | 06-12-2022                               |
|                    | Showing 1 to 5 of 15 entries    |                                         |                               |                               |                      | (1) 2 (3)                                |

Fig. View line details

Step 9: Update challan quantity as shown in below image. •

| Hindustan Platinum | Update Challan Info Transactions / Dispatch Info / Undate Challan Ir |                                     |                                  |              |
|--------------------|----------------------------------------------------------------------|-------------------------------------|----------------------------------|--------------|
|                    |                                                                      |                                     |                                  |              |
| Dashboard          |                                                                      |                                     |                                  |              |
| Masters ~          | Open Orders                                                          | -                                   |                                  |              |
| Transactions ~     |                                                                      | Shipping Quantity                   | ×                                |              |
|                    | Show 5 ventries                                                      | Purchase Order No. : PFA/2223-00177 |                                  | Search:      |
| History ~          | Sr. No. Update                                                       | Item No. : FA230435                 | Document No.                     | Order Date   |
| New Product Info   | 1                                                                    | Balance Quantity : 2                | PFA/2223-00177                   | 10-03-2023   |
| Reports ~          |                                                                      | Challan Quantity*                   |                                  |              |
|                    | Sr. No. Update Shipping Details Document No                          | Enter Challan Quantity to ship      | Qty Rate Line Discount Amount GS | Total Amount |
|                    | 1 PFA/2223-001                                                       | Challen No.*                        | 2 70700 0 (0%) 141400 18.        | 00 ₹166852   |
|                    |                                                                      | Choose                              |                                  |              |
|                    | 2                                                                    |                                     | PO/2223-02663                    | 11-10-2022   |
|                    |                                                                      | CLEAR UPDATE                        |                                  |              |
|                    | 3                                                                    | <b>•</b>                            | PO/2223-02898                    | 27-10-2022   |
|                    | 4                                                                    | <b>)</b>                            | PO/2223-03223                    | 17-11-2022   |
|                    | 5                                                                    | 0                                   | PO/2223-03537                    | 06-12-2022   |
| _                  |                                                                      |                                     |                                  |              |

Step 10: To check the status of posted challan, go to the below path in menu.
 Transactions -> Dispatch Info -> Challan Status

| A  | Hindustan Platinu   | m      | = Poste         | tions / Dispatch Info /  | Challan Status  |                |              |           |                                 |                          | 🕑 Log Out 🂠 I  | Profile |
|----|---------------------|--------|-----------------|--------------------------|-----------------|----------------|--------------|-----------|---------------------------------|--------------------------|----------------|---------|
| Ħ  | Dashboard           |        |                 |                          |                 |                |              |           |                                 |                          |                |         |
| ٥  | Masters             | ~      |                 |                          |                 |                |              |           |                                 |                          |                |         |
| á) | Transactions        | ^      | List of Po      | osted Challan            |                 |                |              |           |                                 |                          |                |         |
|    | Purchase Order      | ~      | Show 5 🗸        | entries                  |                 |                |              |           |                                 | Search                   |                |         |
|    | Request for Quote   | ~      | 4.5             | VIEW CHALLAN             | CHALLAN INFO ID | CHALLAN NUMBER | CHALLAN DATE | PO NUMBER | CHALLAN QUANTITY                | POSTED GATE ENTRY NUMBER | CHALLAN STATUS |         |
|    | Request for Sample  | e      |                 | 6                        |                 |                |              |           |                                 |                          |                |         |
| *  | Dispatch Info       | ^      | 1               | -                        | 1               | A001           | 16-10-2023   |           |                                 |                          | Drafted        |         |
|    | Update Challan Info |        | 2               | 0                        | 2               | B001           | 16-10-2023   |           | <ul> <li>Not updated</li> </ul> |                          | Drafted        |         |
|    | Generate QR Code    |        |                 |                          |                 |                |              |           |                                 |                          |                |         |
|    | Update Challan Info | in NAV | 3               | 0                        | 3               | C001           | 30-10-2023   |           | <ul> <li>Not updated</li> </ul> |                          | Drafted        |         |
|    | Request job work    | ~      |                 | •                        |                 |                |              |           |                                 |                          |                |         |
| 1  | Return to Party (RT | V) ~   | 4               | •                        | 4               | D001           | 30-10-2023   |           | <ul> <li>Not updated</li> </ul> |                          | Drafted        |         |
|    | Material Receipt    | ×      | 5               | 0                        | 5               | F001           | 30-10-2023   |           | <ul> <li>Not updated</li> </ul> |                          | Submitted      |         |
|    | History             | ~      |                 |                          |                 |                |              |           |                                 |                          |                |         |
| -  | New Product Info    |        | Showing 1 to    | 5 of 8 entries           |                 |                |              |           |                                 |                          |                |         |
| a. | Reports             |        |                 |                          |                 |                |              |           |                                 |                          |                |         |
|    |                     |        | i5 3033 Develop | ed by IT. Hindurtan Plat |                 |                |              |           |                                 |                          |                |         |

• **Step 10:** This form serves the dual purpose of updating chalan details, with or without a purchase order (PO). In this section, users can create a new chalan even if they do not have PO details available.

| Hindustan Platinum | Update Challan Info<br>Transactions / Dispatch Info / Update | Challan Info              |                            |                  | 😃 Log Out 🌣 Prof   |  |  |
|--------------------|--------------------------------------------------------------|---------------------------|----------------------------|------------------|--------------------|--|--|
| Dashboard          |                                                              |                           |                            |                  |                    |  |  |
| Masters ~          | Enter Challan Details                                        |                           |                            |                  |                    |  |  |
| Transactions 👻     | Challan Number *                                             | Challan Date              | Invoice Numbe              | ur .             | Invoice Date       |  |  |
| History ~          | Enter Challan No.                                            | Enter Challan Date        | ENTER INVO                 | ICE NO.          | Enter Invoice Date |  |  |
| New Product Info   | PO Number                                                    | Item Description          | Vehicle No.                |                  | Shipping Agent     |  |  |
| ā Reports 🛩        | Enter PO Number                                              | Enter item description    | Enter Vehicle              | e No.            | Select             |  |  |
|                    | Challan Quantity *                                           | Upload Challan            | Upload Quality             | Certificate      |                    |  |  |
|                    | Enter Challan Quantity                                       | Choose File No file chose | n Choose File              | No file chosen   |                    |  |  |
|                    | Posted Challan Details                                       | ¢ CHALL                   | IN NUMBER                  | VIEW UPLOADED DO | Search:            |  |  |
|                    | Showing 0 to 0 of 0 entries                                  |                           | No data available in table |                  | ())                |  |  |
|                    |                                                              |                           |                            |                  |                    |  |  |